## 通

知

中華民國 114 年 6 月 27 日 114 主歲計 014 號 聯 絡 人:楊琇惠 聯絡電話:7211

**主旨**:為符合資通安全管理法之資訊安全機制,網路請購系統預計於114年7月11 日(五)停機,於系統更新並啟用資通功能後,請依說明二辦理,請查照。

- 說明:
  - 一、 依資通安全管理法及資通安全責任等級分級辦法辦理。
  - 二、 為符合資通規範進行旨揭系統調整,調整後管制如下:
    - (一)為符合密碼複雜度,密碼長度需 8~10碼,且需同時包含英文、數字、符號 (不可使用<>+-!? '%--~=;[])。系統啟用資通功能後,首次 請先以原密碼登入系統,密碼強度低者,系統將要求修改密碼方能進行後 續使用。(登入後出現警示窗:「密碼已過期請更新」,點選關閉後直接導向 更改密碼功能);修改密碼時請務必一併設定忘記密碼功能所需提示訊息、 答案及寄送新密碼之 Email(「輔助項目服務/更改密碼」處下方)。
    - (二)密碼效期及修改限制:密碼效期為 90 天,變更密碼時不可與前 3 次相同。變更密碼後需超過1天才可重新設定密碼。
    - (三)登入規則:登入系統時進行身分驗證失敗達5次後,系統將自動鎖定關閉, 15分鐘內不允許繼續嘗試登入。
    - (四)超過180天未登入系統之帳號,判定為閒置帳號,本室將每半年進行帳號 禁用作業。禁用帳號如需重啟,請重新填寫申請書送本室辦理。
  - 三、 檢附操作說明及主計室網路請購系統授權申請書各1份。

此致

全校教職員工

主計室 敬啟

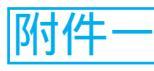

有關網路請購系統啟用資通功能後,登入及操作

 1. 登入後出現警示窗:「密碼已過期請更新」,點選關閉後直接導向
 更改密碼功能。

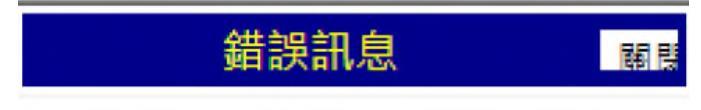

## 密碼已過期請更新!!!

 系統會強制變更密碼,修改密碼時請務必一併設定忘記密碼功能 所需提示訊息、答案及寄送新密碼之 Email(需有此設定爾後才可 執行忘記密碼功能)。

| 請購条約使用者代號:<br>請購系統使用者名稱:                                                                      |
|-----------------------------------------------------------------------------------------------|
| 新密碼:<br>確認新密碼:                                                                                |
| Email:                                                                                        |
| 密碼忘記時「生息社                                                                                     |
| 提示訊息: 你是誰<br>答 案:                                                                             |
| 寄送新密碼 <u>同上</u><br>用Email:                                                                    |
| 修改確認離開                                                                                        |
| 密碼強度規定:長度需8 碼(含)至10碼,必須包含數字、英文(不<br>分大小寫)及特殊符號(不可使用<、>、+、-、!、?、'、%、、<br>~、=、;、[、]),且不得與前3次相同。 |

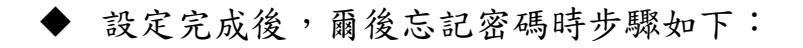

- 1. 輸入使用者代碼
- 2. 點選忘記密碼

| 歡迎使用網路請購 | <sup>象</sup> 統請輸入帳號及密碼                |
|----------|---------------------------------------|
| 使用者代碼    | acctest                               |
| 請輸人密碼    | · · · · · · · · · · · · · · · · · · · |
| 515697   | 輸入驗證碼                                 |
| 確定       | 清除                                    |
| 忘        | for<br>記密碼                            |

 系統會出現提示訊息,提示訊息會載入之前填寫的資料,請填 入當初設定的答案後,點選確定

| 提示訊息: | 你是誰 |  |
|-------|-----|--|
| 答 案:  |     |  |

4. 系統會寄發新的登入密碼至當初所填寫的「寄送新密碼用 Email」  從信箱取得新登入之密碼,重新登入系統後,請至「輔助項目 服務/更改密碼」,重新設定密碼

| 部門請購查詢 | 計畫請購查詢                                    | 輔助項目服務                               | 登出系統                          | 001010             | 110001 |
|--------|-------------------------------------------|--------------------------------------|-------------------------------|--------------------|--------|
| 輔助說明   | 更改密碼                                      |                                      |                               |                    |        |
|        |                                           |                                      |                               |                    |        |
|        |                                           |                                      |                               |                    |        |
|        |                                           | 請購系統使用者<br>請購系統使用者                   |                               |                    |        |
|        | 新密                                        | 碼:                                   |                               |                    |        |
|        | 確認新密<br>Em                                | 编:<br>ail:                           |                               |                    |        |
|        | 聯絡分                                       | 機:                                   |                               |                    |        |
|        |                                           |                                      |                               |                    |        |
|        | 密碼忘<br>提示訊                                | 記時                                   |                               |                    |        |
|        | 答                                         | 案:                                   |                               |                    |        |
|        | 寄送新<br>用Em                                | 密碼 <u>同上</u><br>ail:                 | ]                             |                    |        |
|        |                                           | 修改確認                                 | 離開                            |                    |        |
|        | 密碼強度規定:<br>分大小寫)及特務<br>~ ` = ` ; ` [ ` ]) | 長度需8 碼(含)至<br>特號(不可使用<<br>,且不得與前 3次: | 10碼,必須包含<br>丶>丶+丶-丶!丶?<br>相同。 | 數字、英文(不<br>'、'、%、、 |        |

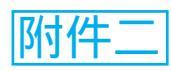

## 國立嘉義大學

## 主計室網路請購系統授權申請書

| 單位                    | :                                                          | 職稱:                             |                    | 申請日期:                          |  |  |
|-----------------------|------------------------------------------------------------|---------------------------------|--------------------|--------------------------------|--|--|
| 姓名                    | :                                                          | 使用者代碼(薪資代號):                    |                    | 密碼:預設為ACC0000@@                |  |  |
| 申請項目(請購/查詢)           |                                                            |                                 |                    |                                |  |  |
| □1.部門預算(含統籌款) □2.計畫管理 |                                                            |                                 |                    |                                |  |  |
| - 、                   | 本系統主要功角<br>並控制預算執行<br>能。                                   | E乃利用網路之俱<br>fl状況,也提供偵           | ●利性讓使用者第 ●利性讓使用者第  | 藉由瀏覽器提出請購<br>執行之狀況及印表功         |  |  |
| 二、                    | 二、初次使用時給予預設密碼ACC0000@@,於登入系統後應變更密碼,<br>及建置「忘記密碼」之初始設定。     |                                 |                    |                                |  |  |
| 三、                    | 三、 密碼長度 8-10 碼,使用半形,需同時包含英文、數字、符號,但不可<br>使用<>+-!? '%~=;[]。 |                                 |                    |                                |  |  |
| 四、                    | 忘記密碼之初女<br>並設定忘記密码<br>定才可執行忘言                              | 台設定:務必請至<br>馬時的提示訊息、<br>已密碼功能)。 | 【輔助項目服務<br>答案及寄送新容 | 務】使用【更改密碼】,<br>瓷碼之 Email (需有此設 |  |  |

申請人:\_\_\_\_\_

單位主管:\_\_\_\_\_

連絡電話:\_\_\_\_\_